## GUIDA PER PRENOTARE UN APPUNTAMENTO PER LA CARTA D'IDENTITA' ELETTRONICA

1) Accedere al sito ministeriale per le prenotazioni https://www.prenotazionicie.interno.gov.it/

## e cliccare sul primo quadrante CITTADINI per accedere

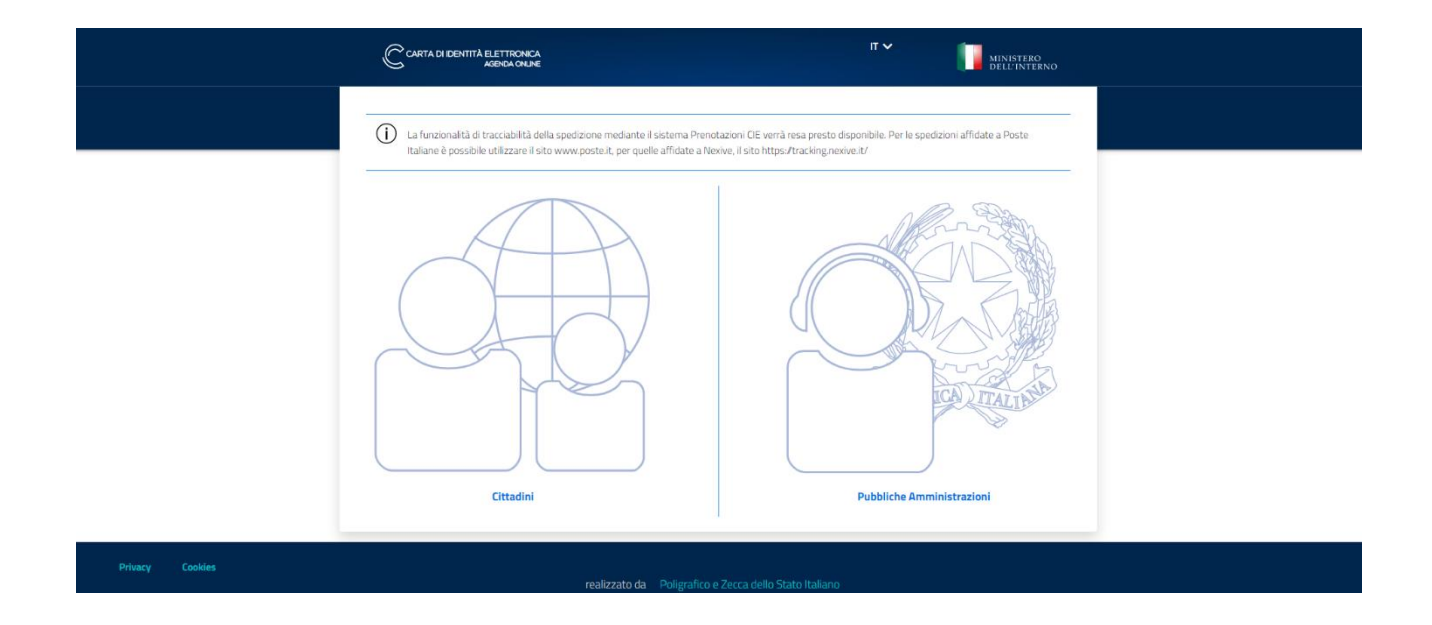

2) inserire la motivazione della prenotazione dal menu a tendina proseguire inserendo i propri dati

| C | CARTA DI IDENTITÀ ELETTRONCA<br>AGENA ON NE             |                                                                              | Nuovo appuntamento | Accedi   IT~ III MINISTER | 0<br>EENO |
|---|---------------------------------------------------------|------------------------------------------------------------------------------|--------------------|---------------------------|-----------|
|   | SCEGLI IL COMUNE                                        |                                                                              |                    |                           |           |
|   | <b>Prenota un app</b><br>Per richiedere una nueva Carta | untamento in comune<br>d'identità segui le indicadoni e completa il l'usso d | i prenotazione.    |                           |           |
|   | Rinnovo                                                 | ~                                                                            |                    |                           |           |
|   | Nome del richiedente *                                  | ×                                                                            |                    |                           |           |
|   | Cogname del richiedente *                               | ×                                                                            |                    |                           |           |
|   | Inserisci II codice fiscale di chi rich                 | iede II documento "                                                          |                    |                           |           |
|   | Inserisci II Comune di residenza d<br>PARABIAGO         | chi richiede il documento *                                                  |                    |                           |           |
|   | Lingua per ricovuta appuntament<br>Italiano             | ie notifiche *                                                               |                    |                           |           |
|   | Dove si vuole richiedere il di                          | icumento?<br>Altro comune                                                    |                    |                           |           |
|   | Non sone un rebet                                       | nder Visa<br>Inter, Senti                                                    |                    |                           |           |
|   | (*) campo obbligatorio                                  |                                                                              |                    |                           |           |

3) selezionare il primo quadrante in alto (vedi freccia) che indica il primo giorno disponibile per le prenotazioni; nella schermata successiva comparirà tutto il calendario con le altre date disponibili.

| Comune di Parabia                                              | Comune di                                                | i Parabiago                                    |                                          | Comuni vicini a Parabi                                                                                                  | ago                       |   |
|----------------------------------------------------------------|----------------------------------------------------------|------------------------------------------------|------------------------------------------|----------------------------------------------------------------------------------------------------|---------------------------|---|
| Comune di Parabia                                              |                                                          |                                                |                                          |                                                                                                    |                           |   |
| Di seguito la lista di tutti gli<br>Ogni ufficio comunale stab | <b>ago</b><br>li uffici preser<br>pilisce in autor       | nti nel Comune di Par<br>nomia giorni, orari e | rabiago presso i q<br>modalità di richie | uali potrai prendere appuntamento<br>sta dell'appuntamento.                                                             |                           |   |
| SEDE IN                                                        | IDIRIZZO                                                 | RICEVE SENZA<br>APPUNTAMENTO                   | PRIMA DISPONI                            | BILITĂ 🔨                                                                                                    |                           |   |
| Municipio - Piazza<br>Della Vittoria, 7,<br>Pa                 | iazza Della<br>ittoria, 7,<br>0015,<br>tarabiago<br>VII) | -                                              | lunedî, 22/02/20                         | J2 1                                                                                                    |                           | • |
| Municipio - Piazza<br>Della Vittoria, 7,                       | iazza Della<br>ittoria, 7,<br>0015,<br>tarabiago<br>VII) | -                                              | La sede non offr<br>mediante queste      | e al momento disponibilità alla prenotazione di appuntamenti p<br>sistema. Si prega di riprovare in un secondo momento. | per il rilascio della CIE | • |

Cliccare, quindi su continua

4) selezionare il giorno e la fascia oraria desiderata. I giorni e gli orari disponibili sono quelli azzurri.

| 50 | cegli la data e | a Cata     | e preferisc | i, sulla bas | ie della dis | sponibilită | della sede ch | hai scelto. Se le date proposte | non ti soddisfano puoi t | cornare indietro e cambiare |
|----|-----------------|------------|-------------|--------------|--------------|-------------|---------------|---------------------------------|--------------------------|-----------------------------|
| SE | ede o Comun     | e          |             |              |              |             |               |                                 |                          |                             |
|    |                 |            |             |              |              |             |               |                                 |                          |                             |
| Se | eleziona un     | a data dis | ponibile    |              |              |             |               | Seleziona un orario dispo       | onibile                  |                             |
| ſ  | <               |            | FEB         | BRAIO 202    | 21           |             | >             |                                 | 4 ORARI DISPONIBILI      |                             |
|    | LU              | MA         | ME          | GI           | VE           | SA          | DO            | 08:00                           | 13:00                    | 18:00                       |
|    | 1               | 2          | з           | 4            | 5            | 6           | 7             | 09:00                           | 14:00                    | 19:00                       |
|    | 8               | 9          | 10          | 11           | 12           | 13          | 14            | 10:00                           | 15:00                    | 20:00                       |
|    | 15              | 16         | 17          | 18           | 19           | 20          | 21            | 11:00                           | 16:00                    | 10030402340                 |
|    | 22              | 23         | 24          | 25           | 26           | 27          | 28            | 12:00                           | 17:00                    |                             |
|    | 1               | 2          | З           | 4            | 5            | 6           | 7             |                                 |                          |                             |
|    | 8               | 9          | 10          | 11           | 12           | 13          | 14            |                                 |                          |                             |
|    |                 |            |             |              |              |             |               |                                 |                          |                             |
|    |                 | Indiatro   |             |              |              |             |               |                                 |                          |                             |
|    |                 | Indietro   |             |              |              |             |               |                                 |                          |                             |

5) Indicare se ritirare la carta d'identità elettronica in Comune o farsela spedire dove si preferisce. Proseguire cliccando su accedi per salvare l'appuntamento

| Comune PARABIAGO | ,                                                                                                    | Sede<br>MUNICIPIO - PIAZZA DE 🗸                                 | Data e ora 22/02/2021 ALLE 12:00 ✓                                 | SCEGLI COME RITIRARE |  |  |  |  |  |
|------------------|----------------------------------------------------------------------------------------------------|-----------------------------------------------------------------|--------------------------------------------------------------------|----------------------|--|--|--|--|--|
|                  | Scegli la modalità di ritiro<br>Selezionando la modalità di ritiro potrai scegliere se ricevere il documento via Posta o ritirarlo direttamente nella sede del Comune precedentemente scelta. |                                                                 |                                                                    |                      |  |  |  |  |  |
|                  | Ritiro in Comune<br>Riceverai un avviso quando il o                                                                                                    | locumento sarà pronto per il ritiro nella stessa sede dove lo f | ai richiesto.                                                      |                      |  |  |  |  |  |
|                  | Spedizione via Posta                                                                                                    | il documento direttamente dove preferisci; nello step succes    | ssivo potrai specificare gli estremi di un eventuale delegato al r | itiro.               |  |  |  |  |  |
|                  | (*) campo obbligatorio                                                                                                    |                                                                 |                                                                    |                      |  |  |  |  |  |
|                  | Indietro                                                                                                    | Accedi per salvare                                              | l'appuntamento                                                     |                      |  |  |  |  |  |
|                  |                                                                                                    |                                                                 |                                                                    |                      |  |  |  |  |  |
|                  |                                                                                                    |                                                                 |                                                                    |                      |  |  |  |  |  |
|                  |                                                                                                    |                                                                 |                                                                    |                      |  |  |  |  |  |

6) Se non si è in possesso già di una CIE (carta d'identità elettronica) o delle credenziali SPID,

## cliccare su REGISTRAZIONE per registrarsi al sito (vedi freccia)

| C CARTA DI IDENT |                                                                                                    | Nuovo appuntamento Accedi (                                                                                                    | π⊷ III MINISTERO<br>DELL'INTERNO |
|------------------|----------------------------------------------------------------------------------------------------|----------------------------------------------------------------------------------------------------|----------------------------------|
|                  | Login<br>€<br>The stars of LF* is o schema di identificazione che consente<br>Accesso ai senvi digitali erogati n rete di pubblichi<br>arministrazioni e privati, medlante l'impigo della CE, come<br>privisto dall'att. 64 del Codice dell'Amministrazione Digitale<br>E<br>e<br>metale della codice dell'Amministrazione Digitale<br>e<br>e<br>metale della codice dell'Amministrazione Digitale<br>e<br>e<br>metale della codice dell'Amministrazione Digitale<br>e<br>e<br>e<br>metale della codice dell'Amministrazione Digitale<br>e<br>e<br>e<br>e<br>e<br>e<br>e<br>e<br>e<br>e<br>e<br>e<br>e | Hai già un account?<br>Codice Fiscale<br>Password<br>Mon sono un robot<br>Codice Fiscale<br>Password<br>Megistrazione<br>Hai dimenticato la tua password? Puoi recuperarla cliccando qui |                                  |
| Privacy Cookies  | realizzato da Polig.                                                                                                    | rafico e Zecca dello Stato Italiano                                                                                                    |                                  |

7) inserire i propri dati per registrarsi al sito

| Registrazione                                  |                     |
|------------------------------------------------|---------------------|
| Codice fiscale *                               |                     |
| Nome *                                         | Cognome *           |
| Comune residenza *                             | Comune domicilio *  |
| E-mail *                                       | Conferma e-mail *   |
| Telefono *                                     | Altro telefono      |
| Password *                                     | Conferma password * |
| Domanda segreta *                              |                     |
| Risposta segreta *                             |                     |
| Lingua per ricevuta appuntamento e notifiche * | ~                   |
|                                                |                     |
| Non sono un robot                              |                     |
| °) campo obbligatorio                          |                     |
|                                                |                     |

8) alla fine della procedura comparirà la schermata di riepilogo dell'appuntamento. Cliccando su SALVA RIEPILOGO si potrà scaricare la ricevuta dell'appuntamento

|                                              |                                                                                                    |                                                                                                    | Nuova appuntamento Agenda appuntamenti 💩 V   17 V 📊 MINISTERIO<br>DELL'INTERNO |                              |  |  |
|----------------------------------------------|----------------------------------------------------------------------------------------------------|----------------------------------------------------------------------------------------------------|--------------------------------------------------------------------------------|------------------------------|--|--|
| Comune<br>PARABIAGO 🗸                        |                                                                                                    | Sede<br>MUNICIPIO - PIAZZA DE 🗸                                                                                             | Data e ora<br>22/02/2021 ALLE 12:00 ✔                                          | Ritiro<br>RITIRO IN COMUNE 🗸 |  |  |
| Rie<br>Nu<br><sub>Qui po</sub>               | epilogo appur<br>Imero appunt<br>voi rivedere la tua richiesta                                                             | ntamento: 22/02/2021 a<br>tamento: 3405950<br>di appuntamento che è stata inviata al Comune s                               | alle 12:00                                                                     |                              |  |  |
|                                              | Cancella                                                                                                    | Modifica                                                                                                    |                                                                                |                              |  |  |
| Una e<br>Se vu<br>clicca<br>Il gion<br>stamp | e-mail di conferma è stata i<br>uoi modificare le informazio<br>1 qui.<br>mo dell'appuntamento ricol<br>pa della ricevuta. | inviata all'indrizzo<br>ini di contatto del richiedente dell'appuntamento<br>rda di portare con te l'email di conferma o la |                                                                                |                              |  |  |
| Ridu                                         | Salva riepilogo<br>uci i tempi allo spo<br>ggi puoi effettuare alcune o                                                    | rtello<br>perazioni che renderanno la richiesta del documer                                                                 | ito ancora più veloce.                                                         |                              |  |  |
| E                                            | FOTOTESSERA                                                                                                    |                                                                                                    | PAGAMENTO                                                                      |                              |  |  |